## Cambios en Ficha Institucional - DDJJ Planta Funcional

Ingresamos a la opción "Mis Trámites"

| Ministerio de, EDUCACIÓN CÓRDOBA                                                                                             | Térretinos y Preguntas Frecuentes Descargas Mes                                          | a da Ayuda                                                                                                    | Establecimiento: Intituo de Pruetas (RUPI-673)<br>Localidad:<br>Usuanira: 223/238214 CAPUTO<br>Sano Cambia Contanale                         |  |  |
|----------------------------------------------------------------------------------------------------|------------------------------------------------------------------------------------------|----------------------------------------------------------------------------------------------------|----------------------------------------------------------------------------------------------------|--|--|
|                                                                                                    | REGISTRO ÚNICO<br>DIGITAL<br>DE HABILITACIONES<br>DE COOLEMENT, RUPPLICE PROSECTIONEMENT | Faltan DUEE (Ordenes de Pago 2024)  <br>Rendiciones         Rom problemas al fubilités al statema de liquidoción<br>de Administración del Ministerio informa que las li<br>de estos últimos meses serán cargadas à la breved<br>carga de rendiciones de cuenti | Problemas para cargar<br>de haberes, la Dirección Gral. ><br>quídaciones de DUEE faitantes<br>de para poder continuar con la<br>si de rigor. |  |  |
| Autogestión Institutos   Funciones Disponibles<br>M Estatucovento y 4 Ma Transes Ma Transes Web Ma Documentos y Antecedentes |                                                                                          |                                                                                                    |                                                                                                    |  |  |
|                                                                                                    | Hacer Contacto<br>enviar mersaje                                                         | Benciciones de<br>Coentas<br>completar y enviar                                                                                                    | Turnero Web<br>basary yesenar                                                                                                    |  |  |
| XOXOXO                                                                                                    | versión 92.01   Enx2024<br>Ministerio de Educación<br>Gobierno de Cárdoba                |                                                                                                    | Ministerio de CÓRDOBA                                                                                                    |  |  |

Al hacer click en "Iniciar Trámite" seleccionamos Trámite: **206 - Ficha Institucional - DDJJ Planta Funcional.** 

|                                                                                             | OBA                                                   | Términos y Preguntas Frecuentes Descarg                                                                                           | jas Mesa de Ayuda | Establecimiento: Instituo de Pruebas (RUDH: 673)<br>Localidad<br>Usuario: 20-23028621-4 CAPUTO                               |                                      |
|---------------------------------------------------------------------------------------------|-------------------------------------------------------|----------------------------------------------------------------------------------------------------|-------------------|----------------------------------------------------------------------------------------------------|--------------------------------------|
|                                                                                             | TX V                                                  | SXSXSXSX9                                                                                                    | KKXK)             | Salir Centraeta                                                                                                    | eXeXe?                               |
| Mis Trámites   Nómina                                                                       |                                                       |                                                                                                    |                   |                                                                                                    |                                      |
| Texto de busqueda: ingresar te                                                              | exto                                                  |                                                                                                    |                   |                                                                                                    |                                      |
| Buscar Limpiar Excel                                                                        | Mis Trámites   Indicadores                            |                                                                                                    |                   |                                                                                                    |                                      |
| Iniciar Trámite •                                                                           | ar Consulta                                           |                                                                                                    |                   |                                                                                                    |                                      |
| 201 - Ficha Institucional - Ac                                                              | tualizar Representante Legal                          |                                                                                                    |                   | Estado                                                                                                    |                                      |
| 203 - Ficha Institucional - Ac<br>204 - Ficha Institucional - Ac                            | tualizar Entidad Propietaria                          | I - DDJJ Matricula Alumnos                                                                                                    |                   | Iniciado - 29/03/2025 12:09<br>En: DGIPE - Inspeccion General Dir Ins Priv Ens - Pendiente de Recibir                        |                                      |
| 00 205 - Ficha Institucional - DE                                                           | DJJ Matrícula Alumnos                                 | I - DDJJ Planta Funcional                                                                                                    |                   | Iniciado - 28/03/2025 13:44<br>En: DGPE - Inspection General Dir Ins Poly Ens - Provilente de Berlihir                       | <b>×</b>                             |
| 206 - Ficha Institucional - DE<br>301 - Rendición de Cuentas<br>303 - Solicitud Composición | DJJ Planta Funcional                                  | ntas<br>(/18 - DIPE PROVINCIA                                                                                                    |                   | Iniciado - 28/03/2025 10:44                                                                                                  |                                      |
| 304 - Solicitud Transferencia de Aportes                                                    | de Aportes                                            | I - DDJJ Matricula Alumnos                                                                                                    |                   | Iniciado - 28/03/2025 10:42<br>En: INGRE - Innoncion General Dir Inn Prix Enc - Bendiante de Recibir                         | <b>~</b>                             |
| 305 - Solicitud Aportes del Estado<br>xox - Composición Arancelaria; Auditoria              |                                                       | I - DDJJ Planta Funcional                                                                                                    |                   | Iniciado - 24/03/2025 10:33<br>En: DGPE - Inspector General Dir Ins Priv Ens - Pendiente de Recibir                          |                                      |
| 0001-72540/2025<br>27/03/2025 19:08                                                         | 902 - Ficha Institucion<br>Informar Cambio Domicilio  | al - Informar Cambio Domicilio del Nivel de Enseñanza<br>o del Nivel de Enseñanza                                                 |                   | Iniciado - 27/03/2025 19:08<br>En: DGPE - Inspeccion General Dir Ins Priv Ens - Pendiente de Recibir                         | ×                                    |
| 0001-72486/2025<br>27/03/2025 17:15                                                         | 902 - Ficha Institucion:<br>Informar Cambio Domicilio | al - Informar Cambio Domicilio del Nivel de Enseñanza<br>o del Nivel de Enseñanza                                                 |                   | Presentado - 27/03/2025 17:16 💭<br>Er: DGPE - Inspeccion General Dir Ins Pilv Ers - Pendiente de Recibir                     |                                      |
| 0001-72484/2025<br>27/03/2025 17:14                                                         | 205 - Ficha Instituciona<br>DDJJ Matricula            | al - DDJJ Matrícula Alumnos                                                                                                    |                   | Presentado - 27/03/2025 17:16 💭<br>En: DGPE - Inspeccion General Dir Ins Priv Ens - Pendiente de Recibir                     |                                      |
| 1001-72481/2025<br>27/03/2025 17:11                                                         | 206 - Ficha Instituciona<br>Planta Funcional -        | al - DDJJ Planta Funcional                                                                                                    |                   | Presentado - 27/03/2025 17:16 💭<br>En: 19355 - Innancion General Dir Ins Poly Enz - Bendiante de Recibir                     |                                      |
| <b>J001-70602/2025</b><br>25/03/2025 17:41                                                  | 206 - Ficha Instituciona<br>Planta Funcional -        | al - DDJJ Planta Funcional                                                                                                    |                   | Iniciado - 27/03/2025 17:41<br>En: DDPE - Inspector General Dir Ins Pelv Ens - Pendiente de Recibir                          |                                      |
| 0001-70598/2025<br>25/03/2025 17:35                                                         | 206 - Ficha Institucion:<br>Planta Funcional -        | al - DDJJ Planta Funcional                                                                                                    |                   | Iniciado - 25/03/2025 17:35<br>En: DGPE - Inspeccion General Dir Ins Priv Ens - Pendiente de Recibir                         | <b>×</b>                             |
| 0001-68749/2025<br>18/03/2025 17:38                                                         | 301 - Rendición de Cue<br>Rnd. Cta.: OP044 ID 1°C 4*  | ntas<br>T/18 - DIPE PROVINCIA                                                                                                    |                   | Aprobado - 18/03/2025 17:41<br>Er: SGA - Rendición de Cuentas - Recibido: 2025-03-18 17:41:34                                |                                      |
| 0001-68498/2025<br>17/03/2025 15:05                                                         | 902 - Ficha Institucion:<br>Informar Cambio Domicilio | al - Informar Cambio Domicilio del Nivel de Enseñanza<br>o del Nivel de Enseñanza                                                 |                   | Presentado - 17/03/2025 15:06<br>En: DGPE - Inspection General Dir Ins Priv Ens - Prediente de Recibir                       | ✓                                    |
| 0001-68497/2025<br>17/03/2025 15:04                                                         | 901 - Ficha Institucion:<br>Informar Cambios en Cara  | al - Informar Cambios en Características del Nivel Enseñanza<br>cterísticas del Nivel Enseñanza: R4 - Mañana/Misto/Primera/Simple |                   | Presentado - 27/03/2025 17:16 💭<br>Er: DGPE - Inspection General Dir Ins Pilv Ers - Pendiente de Recibir                     | 5 🗹                                  |
| 0001-68496/2025<br>17/03/2025 15:03                                                         | 206 - Ficha Instituciona<br>Planta Funcional -        | al - DDJJ Planta Funcional                                                                                                    |                   | Presentado - 17/03/2025 15:03 Ve a Configuración pa<br>En: DGPE - Inspeccion General Dir Ins Pitv Ens - Pendiente de Recibir | ara activar W <mark>ign</mark> dows. |
| Anterior 1 2 3 S                                                                            | iguiente »                                            |                                                                                                    |                   |                                                                                                    |                                      |

https://dgipe.educacioncba.edu.ar/bandeja-mis-tramites.php#;

~

## Seleccionamos "Nivel de enseñanza"

| 4   Trámite y Nive<br>Emisión: 29/03<br>Trámite: 206 - I<br>Seleccionar Niv | <mark>i de Enseñanza</mark><br>/2025<br>Ficha Institucional - DEJJ Planta Funci<br>rel de Enseñanza | onal               |                                                                              |
|-----------------------------------------------------------------------------|----------------------------------------------------------------------------------------------------|--------------------|------------------------------------------------------------------------------|
| Selección                                                                   | # CUE / # EMPRESA                                                                                   | Nivel de Enseñanza | Zona / Categoría   Destino   Jornada   Turno                                 |
| •                                                                           | 1409999999/EE99999999                                                                               | Nivel Primario     | 84   Inés Marcela Luppo   San Francisco<br>Primera   Misto   Simple   Mañana |
| 0                                                                           | 140999999/EE9999999                                                                                 | Nivel Inicial      | R4   Inés Marcela Luppo   San Francisco<br>Primera   Micto   Simple   Mañana |
| 5   Detailes del Tr                                                         | ámite                                                                                               |                    |                                                                              |
| Datos Agente                                                                |                                                                                                    |                    |                                                                              |
| DNI:                                                                        |                                                                                                    |                    | CUIL:                                                                        |
| Apellido y Nom                                                              | hbres:                                                                                              |                    | Antigüedad Docente:                                                          |
| Buscar / Filtrar:                                                           | Agente / DNI / Cargo / Curso / Revista / Título                                                     |                    | 🗹 Actual 🔽 Nuevo 🗹 Eliminado                                                 |

En el registro a modificar presionamos sobre el icono con "Lápiz" que se encuentra a la derecha.

| 5   Detalles del Trámite<br>Datos Agente<br>DNI:<br>Apellido y Nombres:                 |                                                                                                    | CUIL:<br>Antigüedad Docente:                                                                                              |                                                                                                   |               |                                             |
|-----------------------------------------------------------------------------------------|----------------------------------------------------------------------------------------------------|----------------------------------------------------------------------------------------------------|---------------------------------------------------------------------------------------------------|---------------|---------------------------------------------|
| Buscar / Filtrar: Agente / DN<br>Usted podrá filtrar la grilla, ingrese<br>Agente / DNI | I / Cargo / Curso / Revista / Título<br>ndo texto a buscar como: Agente, DNI, Cargo, Curso, Revista o Título<br>Cargo / Curso   O. Curr.               | Año / Mes de Antigüedd al mes de Marco Año / Mes de Antigüedd al mes de Marco Actual V Nuevo V Eliminado Revista / Título | Actualizado / #<br>Trámite                                                                        | Aporte        |                                             |
| DIAZ RODRIGO<br>DNI: 28272393                                                           | 13475 - Maestro De Grado<br>Sin Orientación  <br>Puricurso Unica   Proyecto Educativo Institucional<br>Bruto Mensuai: \$ 0.00<br>Ins. Docente: \$ 0.00 | Titular<br>Prof. De Musica<br>Salario Fam: 5 0,00<br>Ayuda Eicol: 5 0,00<br>No Remunerat: 5 0,00                          | 26/07/2024<br>0001-56768/2024<br>Honor. Mensual: \$ 0,00<br>Cant. Meses: 0<br>Régimen: Provincial | 0%<br>1 Horas | Carteria (Contraction)<br>Actual<br>Reg.: 1 |

Ingresamos los datos correctos del Cargo y presionamos el botón "Modificando Reg." O si no se desea seguir con el proceso se puede "Cancelar Modificar".

| Selección              | # CUE / # EMPRESA                                    | Nivel de Enseñanza                       | Zona / Categoría   Destino   Jornada   Turn                                  | ō                                   |                          |               |
|------------------------|------------------------------------------------------|------------------------------------------|------------------------------------------------------------------------------|-------------------------------------|--------------------------|---------------|
| ۲                      | 140999999/EE9999999                                  | Nivel Primario                           | R4   Inés Marcela Luppo   San Francisco<br>Primera   Mixto   Simple   Mañana |                                     |                          |               |
| 0                      | 140999999/EE9999999                                  | Nivel Inicial                            | R4   Inés Marcela Luppo   San Francisco<br>Primera   Mixto   Simple   Mañana |                                     |                          |               |
|                        |                                                      |                                          |                                                                              |                                     |                          |               |
| Datos Agente           | nite                                                 |                                          |                                                                              |                                     |                          |               |
| DNI: 28272393          |                                                      |                                          | CUIL: 20-28272393-0                                                          |                                     |                          |               |
| Apellido y Nomb        | res: DIAZ RODRIGO                                    |                                          | Antigüedad Docente:                                                          | tualizar Antigüedad                 |                          |               |
|                        |                                                      |                                          | Allo / Mes de Antigüedad al mes de Marzo                                     |                                     |                          |               |
| Nuevo Cargo            |                                                      |                                          |                                                                              |                                     |                          |               |
| Cargo: 13475 - M       | aestro De Grado                                      | ~                                        |                                                                              |                                     |                          |               |
| Orientación o Ca       | rrera: Sin Orientación                               | ~                                        | Curso: Pluricurso                                                            | <ul> <li>División: Unici</li> </ul> | 1                        | ~             |
| Revista: Titular       |                                                      | v                                        | Título Docente: Prof. De Musica                                              |                                     | ~                        |               |
| Opción curricular      | Proyecto Educativo Institucional                     | v                                        | % de Aporte: 0% v                                                            |                                     |                          |               |
| Bruto Mensual: \$      | 0.00                                                 | Incent. Docente: \$ 0,00                 | Salario Familiar: \$ 0,                                                      | 0 Ayuda Escolar:                    | \$ 0,00                  |               |
| Regimen: Provinc       | ial v                                                |                                          |                                                                              |                                     |                          |               |
|                        |                                                      |                                          |                                                                              |                                     | Modificando<br>Reg.: 1 1 | lar Modificar |
| Buscar / Filtrar:      | Agente / DNI / Cargo / Curso / Revista / Título      |                                          | 🗸 Actual 🔽 Nuevo 🗹 Eliminado                                                 |                                     |                          |               |
| Usted podrá filtrar la | grilla, ingresando texto a buscar como: Agente, DNI, | Cargo, Curso, Revista o Titulo           |                                                                              |                                     |                          |               |
| Agente / DNI           | Cargo /                                              | Curso   O. Curr.                         | Revista / Título                                                             | Actualizado / # Trámite             | Aporte                   |               |
| DIAZ RODRIGO           | 13475 - 1                                            | /aestro De Grado                         | Titular                                                                      | 26/07/2024                          | 0%                       | 20            |
| DNI: 28272393          | Sin Orient:                                          | ción                                     | Prof. De Musica                                                              | 0001-56768/2024                     | 1 Hanas                  | Mudificanda   |
|                        | Pluricurso                                           | Inica   Proyecto Educativo Institucional | Salario Fam: \$ 0,00                                                         | Honor. Mensual: \$ 0,00             |                          | Reg.: 1       |
|                        | Ins. Docert                                          | e: \$ 0.00                               | No Remunerat: \$ 0.00                                                        | Réciment Provincial                 |                          |               |

Una vez corregidos los agentes guardamos los datos y generamos la declaración jurada presionando el botón "Guardar y Presentar" que se encuentra al final de la pantalla.